# Bergen County Special Services Teacher SGO Entry Portal

- 1. Log in: <u>http://portal.bergen.org/bcsseval</u>
  - a. Use your district assigned username and password

| https://portal.bergen.org/bcsseval/login | n.aspx | ନ-≞d     | 🖉 Login  |         | ×     |  |
|------------------------------------------|--------|----------|----------|---------|-------|--|
| BCSS                                     | 5 Edi  | ucator ] | Effectiv | eness P | ortal |  |
|                                          |        | L        | og In    |         |       |  |
|                                          | Use    | er Name: |          |         |       |  |
|                                          | Р      | assword: |          | Log In  |       |  |
|                                          |        |          |          |         |       |  |
|                                          |        |          |          |         |       |  |

## 2. Select CREATE to enter SGO detail screen

| 📄 Teacher's A | Assessment ×          |              |            |          |                  |                     |     |
|---------------|-----------------------|--------------|------------|----------|------------------|---------------------|-----|
| ← → C         | 🗋 portal.bergen.org/b | ocsseval/tea | cherAssess | mentaspx |                  |                     | ☆ = |
| Home          | 2014 - 20             | 015          | Logout     |          |                  |                     |     |
|               |                       |              |            | SGO F    | PDP              |                     |     |
|               | Teacher: AAT          | est AATest   |            |          |                  |                     |     |
|               |                       | ID           | Туре       | Status   | ObservartionDate | Evaluator           |     |
|               | EDIT                  | 4550         | SGO        | APPROVED | Aug 23, 2014     | ATestEval ATestEval |     |
|               | CREATE                | <u>4551</u>  | SGO        | ASSIGNED | Aug 23, 2014     | ATestEval ATestEval |     |
|               |                       |              |            |          |                  |                     |     |
|               |                       |              |            |          |                  |                     |     |
|               |                       |              |            |          |                  |                     |     |
|               |                       |              |            |          |                  |                     |     |
|               |                       |              |            |          |                  |                     |     |
|               |                       |              |            |          |                  |                     |     |

## **SGO DETAIL SCREEN:**

Complete the following fields:

- 1. Class Assignment:
- 2. SGO Type: Select Growth or Mastery
  - a. **Growth:** Growth oriented SGO's use some sort of baseline data (i.e. pre-assessment) to set a goal for increases in student performance. This is usually expressed in terms of a percentage increase in a score or an increase in certain performance levels for a detailed rubric.
  - b. **Mastery:** Mastery SGO's set a target score for a particular assessment or cumulative score on a series of assessments.
- 3. Grade Level:
- 4. Total Number of Students Covered by SGO:
- 5. Approved Assessments:
  - a. i.e. Portfolio Pre/Post Assessment, Rubrik, Data Sheets, Previous Year Progress Reports, DAR, Standardized Tests, etc.
- 6. Baseline Data:
  - a. i.e. Self-contained class for students with significant cognitive & physical disabilities

June 2013 Data/Progress Reports, APA/NJ ASK Data, September 2014 baseline/pre assessment, etc.

#### 7. Student Growth Objective:

a. i.e. This SGO includes all of my students and the following Common Core Standard for Speaking & Listening SL.3.4, SL.4.4, SL.5.4

By May 1, 2014, at least 4 out of 6 of my students will increase use of functional vocabulary through their primary mode of communication with supports as per the IEP from baseline by \_\_\_\_\_%.

By May 1, 2014, at least 2 out of 6 of my students will increase use of functional vocabulary through their primary mode of communication with supports as per the IEP from baseline by \_\_\_\_\_%.

## 8. SAVE

| Teacher S60 ×                                                                                                    | <u>83</u> |
|----------------------------------------------------------------------------------------------------|-----------|
| ← → C D portal.bergen.org/bcsseval/createSGO.aspx?                                                                                                    | =         |
| Home 2014 - 2015 Logout                                                                                                    |           |
|                                                                                                    |           |
| SGO for AATost AATost                                                                                                    |           |
| School: NA Class Assignment:                                                                                                    |           |
| SG0 Type: Growth V 🕜 Observation Date: 08/23/2014                                                                                                    |           |
| Grade Level: Course Term:                                                                                                    |           |
| Evaluator: ATestEval ATestEval  Position: Test                                                                                                    |           |
| Total # of Students Covered by SG0;                                                                                                    |           |
| # of students who achieved target score:                                                                                                    |           |
| Approved Assessements:                                                                                                    |           |
| Clease include what you know about your students' performance/skills/achievement levels at the beginning of the year, as well as any<br>(Please include what you know about your students' performance/skills/achievement levels at the beginning of the year, as well as any |           |
| additional student data or background miorination used in setting your objective.                                                                                                    |           |
|                                                                                                    |           |
| Student Growth Objective:                                                                                                    |           |
| ("All anchor assessments should have signed approval sheet attached.)                                                                                                    |           |
|                                                                                                    |           |
| SGO Status: PENDING • (Note: Select "COMPLETED" only after you fill out all the test field above)                                                                                                    |           |
| Supporter Does:                                                                                                    |           |
| Choose File No line chosen Save FDF File PDF Diguenets' Approval Cherk List Langroval Form LEinal Scotling PDF Diguenets' Approval Cherk List Langroval Form LEinal Scotling                                                                                                  |           |
| Save                                                                                                    |           |

## **EXAMPLE**

| SGO for                                                                                                    |  |  |  |  |
|----------------------------------------------------------------------------------------------------|--|--|--|--|
| Teacher:                                                                                                    |  |  |  |  |
| School: Bleshman Regional Day School Class Assignment: Self-Contained                                                                                                  |  |  |  |  |
| SGO Type: Growth V                                                                                                    |  |  |  |  |
| Grade Level: 04 V Course Term: Full Year V                                                                                                    |  |  |  |  |
| Evaluator: ATestEval, ATestEval V Position:                                                                                                    |  |  |  |  |
| Total # of Students Covered by SGO:                                                                                                    |  |  |  |  |
| # of students who achieved target score:                                                                                                    |  |  |  |  |
| Approved Assessements: Portfolio - Pre/Post Assessment, Rubrik, Data Sheets, Previous Year Progress Reports, DAR, Standardiz                                           |  |  |  |  |
| BASELINE DATA:                                                                                                    |  |  |  |  |
| (Please include what you know about your students' performance/skills/achievement levels at the beginning of the year, as well as any                                  |  |  |  |  |
| additional student data or background information used in setting your objective.)                                                                                     |  |  |  |  |
| Self-contained class for students with significant cognitive & physical disabilities                                                                                   |  |  |  |  |
| June 2013 Data/Progress Reports, APA/NJ ASK Data, September 2014 baseline/pre                                                                                          |  |  |  |  |
| etc.                                                                                                    |  |  |  |  |
| Student Growth Objective:                                                                                                    |  |  |  |  |
| (*All anchor assessments should have signed approval sheet attached.)                                                                                                  |  |  |  |  |
| This SGO includes all of my students and the following Common Core Standard for Speaking & Listening SL.3.4, SL.4.4, SL.5.4                                            |  |  |  |  |
| By May 1, 2014, at least 4 out of 6 of my students will increase use of functional vocabulary through their primary mode of communication with supports as per the IEP |  |  |  |  |
| SGO Status: PENDING ✓ (Note: Select "COMPLETED" only after you fill out all the text field above)                                                                      |  |  |  |  |
| Supporter Docs:                                                                                                    |  |  |  |  |
| Browse Save PDF File                                                                                                    |  |  |  |  |
| Save PDF Documents: Approval Check List   Approval Form   Final Scoring                                                                                                |  |  |  |  |
|                                                                                                    |  |  |  |  |

Don't forget to SAVE when finished. The SGO will be open and Editable until your supervisor "APPROVES" the SGO. At that point, you will no longer be able to EDIT and your SGO is "LIVE."